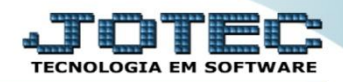

## INCLUSÃO DE PEDIDO COM PRODUTO SUBDORDINADO

Explicação: Os produtos subordinados são utilizados para diferenciar pequenas características de um mesmo produto, como por exemplo: Cor, tamanho, etc. Abaixo será demonstrado com realizar a inclusão de um pedido de venda utilizando produto subordinado. (Obs.: Para realizar o cadastro produtos subordinados, primeiramente marque a flag: "Possui produto subordinado" no cadastro do produto principal, na opção "Dados de vendas do produto", e em seguida acesse: Estoque > Arquivo > Produtos Subordinados para cadastrar os itens subordinados ao produto principal).

## > Para realizar essa rotina acesse o módulo: *Faturamento*.

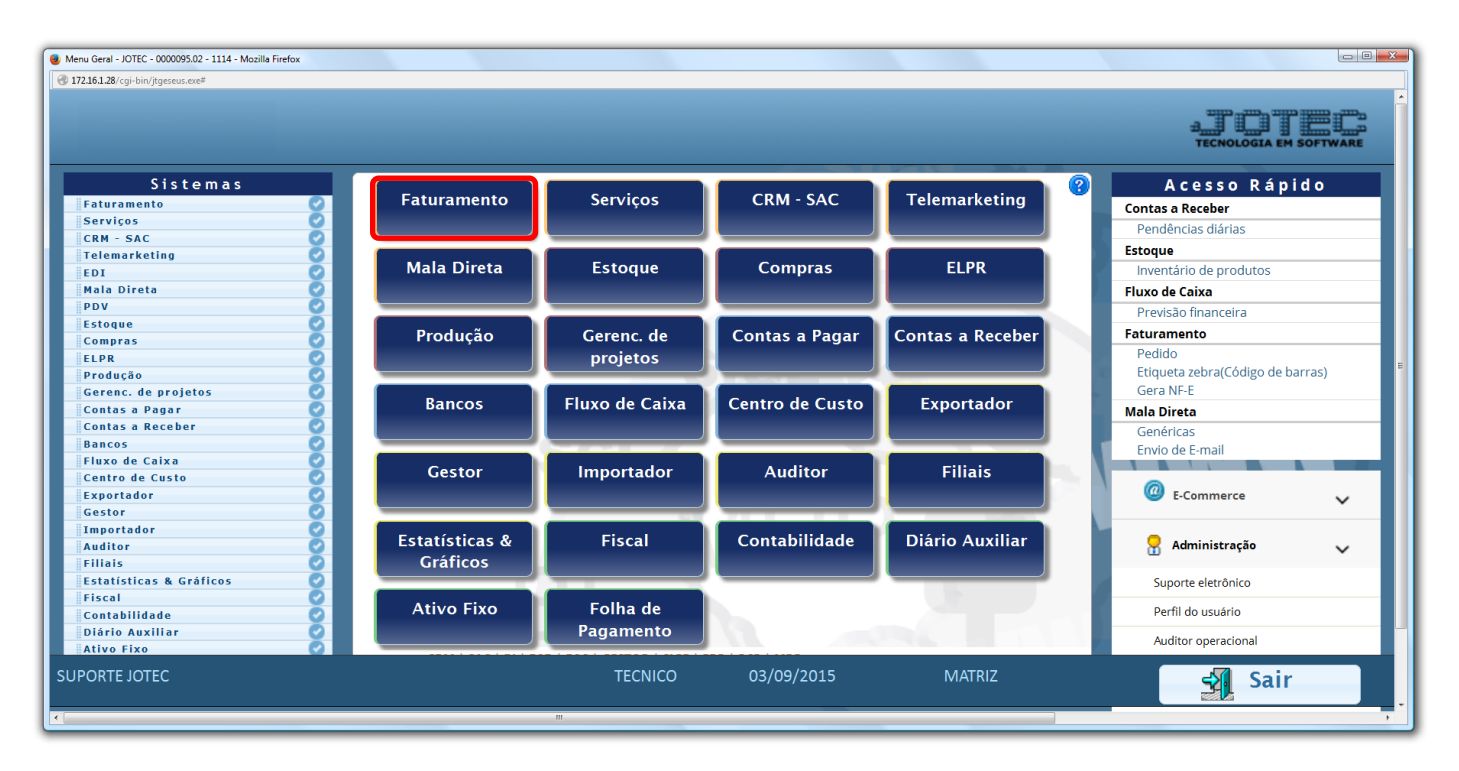

Em seguida clique no botão: <u>*P-Pedido*</u>.

| Menu do Faturamento - JOTEC - jtfmme01 - 0000053 - Mozilla Firefox                   |                 |                      |                  |                    |                    |             |                     |       |  |
|--------------------------------------------------------------------------------------|-----------------|----------------------|------------------|--------------------|--------------------|-------------|---------------------|-------|--|
| 172.16.1.28/cgi-bin/jtfmme01.exe?PROG=jotec                                          |                 |                      |                  |                    |                    |             |                     |       |  |
|                                                                                      |                 |                      |                  |                    |                    |             | B                   |       |  |
| Sistemas                                                                             | <u>A</u> rquivo | A <u>t</u> ualização | <u>C</u> onsulta | R <u>e</u> latório | Estatisticas venda | s Geradores | FATURA              | MENTO |  |
| Serviços CRM - SAC C I<br>Telemarketing C<br>Mala Direta C<br>Estoque C<br>Compras C |                 |                      |                  |                    |                    |             |                     |       |  |
| . Suporte eletrônico                                                                 | L-Clientes      |                      | ites             |                    | M-Emite pedido     |             | Q-Estoque reserva   |       |  |
|                                                                                      |                 | P-Pedido             |                  |                    | I-Emite duplicata  |             | D-Produto p/cliente |       |  |
|                                                                                      |                 | N-Nota Fiscal        |                  |                    | O-Condensa Dupl.   |             | X-Extrato pedido    |       |  |
| Melhorando sua empresa                                                               | V-Altera pedido |                      |                  |                    | U-Consulta Nota    |             | F-Menu Inicial      |       |  |
| SUPORTE JOTEC                                                                        |                 |                      | TECNICO          | 03/09,             | /2015 N            | MATRIZ      |                     |       |  |

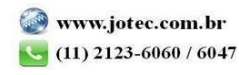

Na tela do pedido, após selecionar o cliente e o produto, dê <u>duplo clique</u> no campo "Subordinado" para que possa ser selecionado o produto subordinado a ser utilizado. Serão exibidos os produtos subordinados que possuem quantidade disponível para venda. Para visualizar todos os subordinados relacionados ao produto, marque a opção: Considerar zerados.

| Cadastro de pedidos - JOTEC - jtfmue04_38 - 000051 | 9.00 - Mozilla Firefox                                     |                             |                                                                                                    |                                  |                                  |                                |
|----------------------------------------------------|------------------------------------------------------------|-----------------------------|----------------------------------------------------------------------------------------------------|----------------------------------|----------------------------------|--------------------------------|
| 172.16.1.28/cgi-bin/jtfmue04.exe?ERRO=&ABV=S+      | U+P+O+R+T+E&C999=&C002=&RAZSOC=SUPC                        | RTE++JOTEC&USUAR=TI         | CNICO&IP_PORTA_SE=sistema.jotec.com.br%3A8078&i                                                           | dd=suporte&dir=MATRIZ&BANCO_LOO  | CAL=cont05&IP_LOCAL=172.16.1.288 | 8:STATUS_CONEXAO=28:EhAsp=S8:0 |
| <u>S-Servicos</u>   <u>C</u>                       | Cálculo   W-Dados do cliente   Y-Atualiza                  | a cliente   J-Sugere client | Ha P P P P P P P P P P P P P P P P P                                                                      | <u>ados</u>                      |                                  | *<br>***                       |
| Data 15/01/2016                                    | Data de entrega                                            | Status                      | A atender                                                                                                 | Último pedido 00028.             | 37                               |                                |
| D-Dados   V-Valores   P-Pro<br>Produto CAMISA      | evisão de entrada   R-Atualiza produto   F-<br>Subordinado | Produto nas filiais   H     | Lotes do produto   <u>K-ClienteXProd</u>   Qtde.disp<br>Descrição CAMISA                                  | . 30,00000 U-S                   | Sugere I-Mais dados              |                                |
| Quantidade 0,00000 pedida                          | Quantidade a atender                                       |                             | Valor unitário                                                                                            | Tabela de preço 01 💌             | Vários lotes                     |                                |
| ICMS 000 • IPI 53                                  | B  PIS 01  COFINS 01                                       | Pesquisa de produt          | os subordinados - JOTEC - jtgepspr - 0000009 - Mozilla<br>in/jtgepspr.exe?C001=CAMISA&C002=C165&C003=C177 | Firefox                          | B-Carenta                        |                                |
| Pos Produto                                        | Quantidade pedida Quantidade a ate                         | Ordem<br>Código<br>Grupo    | Dado base p/pesquisa CAMISA                                                                               | Transfere<br>Pesquisa<br>Cancela |                                  |                                |
|                                                    |                                                            | Considerar :<br>Pr          | erados<br>oduto Subordinado                                                                               | Disponível                       | Observação                       | Grupo                          |
|                                                    |                                                            | CAMISA<br>CAMISA<br>CAMISA  | AMARELA<br>AZUL<br>PRETA                                                                                  | 10<br>10<br>10                   | ,00000<br>,00000<br>,00000       | i i                            |

> Depois disso finalize o pedido normalmente e clique no ícone do "*Disquete*" para salvar.

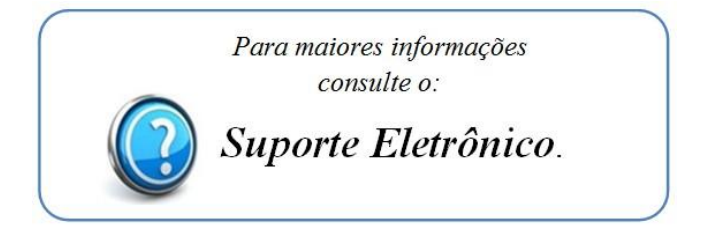

2015/06